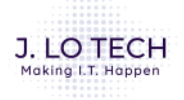

## JLOTECH SUPPORT TICKET INSTRUCTIONS

For JLOTECH customers on maintenance, follow the steps to create a support ticket to the JLOTECH Helpdesk. These tickets are escalated as required and monitored during regular office hours.

## TICKET CREATION INSTRUCTIONS

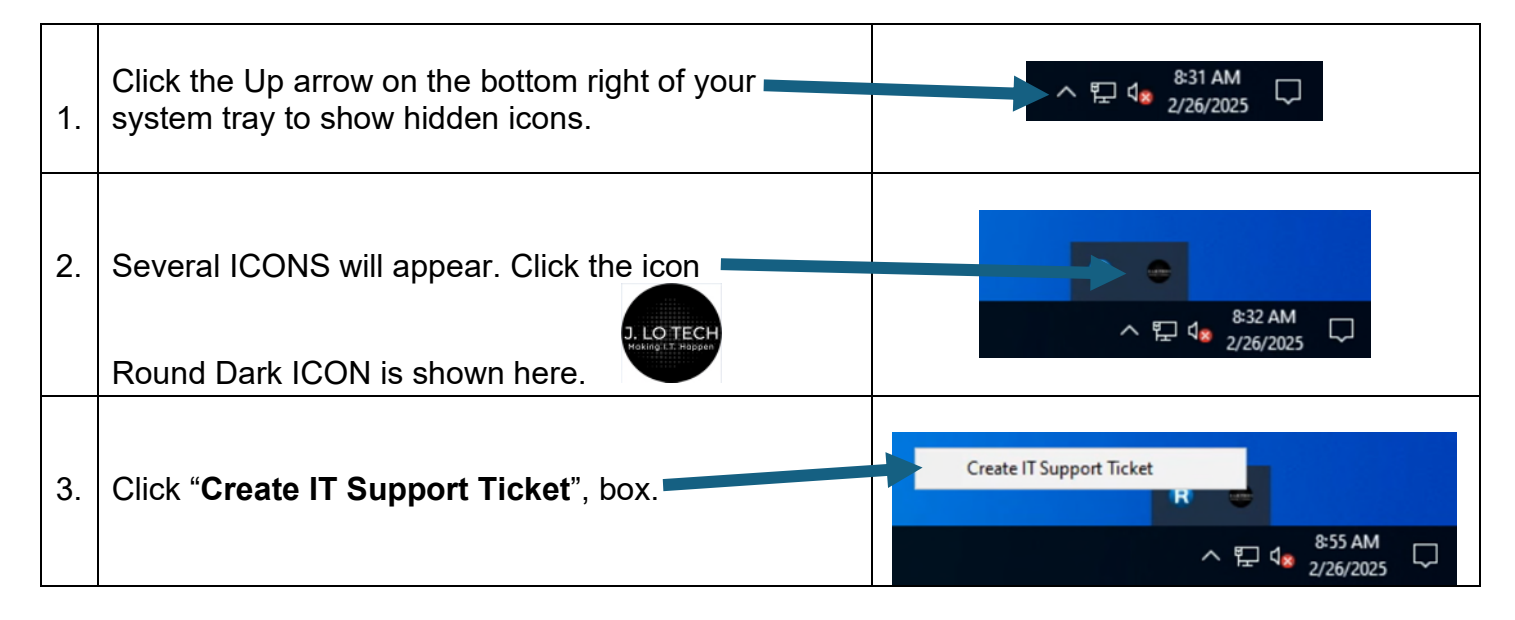

The IT Support Form will be displayed on your screen.

|                                 | J. LO TECH<br>Making I.T. Happen                                                                 |
|---------------------------------|--------------------------------------------------------------------------------------------------|
| Hello from<br>519 564 7         | n JLOTECH. If if this is an EMERGENCY please dial<br>867 otherwise                               |
| Fill out the for<br>and provide | rm to submit your support request. Please be as specific as possil<br>an example of the problem. |
| Name *                          | e.g. John Smith                                                                                  |
| Email                           | e.g. john@smith.com                                                                              |
| Phone *                         | The best number to reach you at                                                                  |
| Subject *                       | e.g. I'm having networking issues                                                                |
| Description '                   | Please provide the details about the issue you are experiencin                                   |
| Include a                       | an image of my screen                                                                            |
| Cancel                          | Sand Baquart X                                                                                   |
| Cancel                          | Sena Request                                                                                     |

Fill out the form, click **"Include an image of my screen"** if you feel that will help indicate the issue. Click Send Request.

The Ticket will be sent to the IT Helpdesk for review and follow up with you.